## GUIA DE CONFIGURAÇÃO REDE SEM FIOS EDUROAM

## PARA WINDOWS XP

Versão 2

## Serviço de Informática

abril 2018

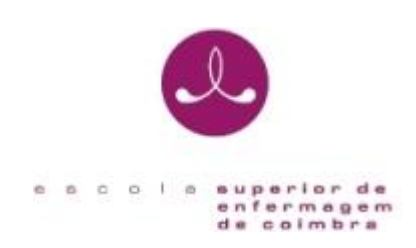

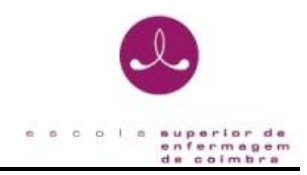

## IDENTIFICAÇÃO

| Título do Documento   | GUIA DE   | CONFIGURAÇÃO      | DA REDE SEM FIOS EDUROAM PARA |
|-----------------------|-----------|-------------------|-------------------------------|
|                       | WINDO     | NS XP             |                               |
| Instituição           | Escola S  | uperior de Enferm | agem de Coimbra               |
| Serviço               | Serviço   | de Informática    |                               |
| Referencia            | SI-GCRS   | F-WXP             |                               |
| Versão                | 2         |                   |                               |
| Data do Documento     | abril 201 | 18                |                               |
| Registo de alterações | Versão    | Data              | Motivo de alterações          |
|                       | 1         | 2014              | Versão Inicial                |
|                       | 2         | abril 2018        | Alteração do documento de     |
|                       |           |                   | acordo com a normalização da  |
|                       |           |                   | documentação                  |

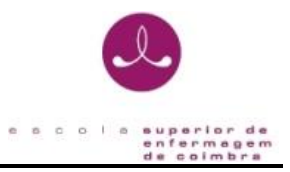

O presente documento pretende ser um guia orientador para a configuração da rede sem fios *"eduroam"* através de um exemplo representativo dos passos necessários para a configuração do método de autenticação para o sistema operativo Windows XP.

1. Abra as ligações de rede a partir da sequência de botões:

Menu Iniciar / Painel de controlo / Ligações de Rede

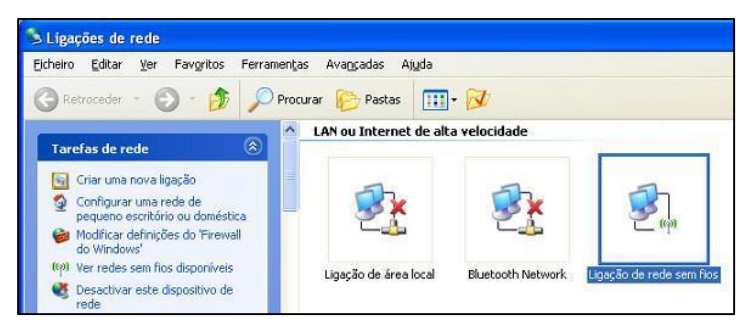

 Pressione com o botão direito do rato sobre a ligação correspondente à Placa de Rede sem Fios instalada no computador:

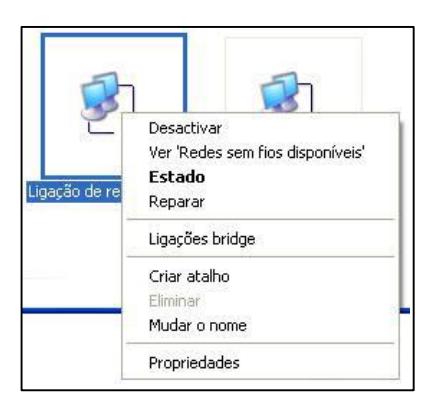

 No menu apresentado, clique na opção Propriedades. Na opção " Esta ligação utiliza os seguintes itens" selecione TCP/IP (Protocolo Internet):

| Ligar utilizando:                                                                                                    |                                                 |
|----------------------------------------------------------------------------------------------------|-------------------------------------------------|
| Intel(R) PRO/Wireless LAN 2100 3B                                                                                                    | Configurar                                      |
| Esta ligação utiliza os seguintes itens:                                                                                             |                                                 |
| Cliente para redes Microsoft  Cliente para redes Microsoft  Appendador de pacotes QoS  TCP/IP (Protocolo Internet)                   | em redes Microsoft                              |
| Instalar Desinstalar                                                                                                    | Propriedades                                    |
| Descrição                                                                                                    |                                                 |
| Protocolo de Controlo de Transmissão/Prot<br>O protocolo de rede alargada predefinido q<br>comunicações através de diversas redes in | ocolo da Internet.<br>ue fornece<br>terligadas. |
| ✓ Mostrar ícone na área de notificação quar<br>✓ Notificarme quando a conectividade desta                                            | ido ligado<br>a ligação for                     |

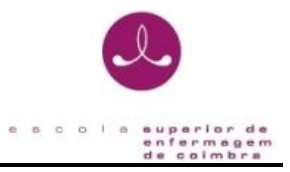

- Clique no botão Propriedades do Protocolo TCP/IP e verifique se tem selecionadas as seguintes opções:
  - Obter automaticamente um endereço IP
  - Obter automaticamente o endereço do servidor DNS

| erai                   | Configuração alternativa                                                                           |                                                                                                    |
|------------------------|----------------------------------------------------------------------------------------------------|----------------------------------------------------------------------------------------------------|
| Pode<br>supor<br>admir | optar por atribuir automaticam<br>tar essa funcionalidade. Caso<br>nistrador de rede as definições | ente as definições IP se a rede<br>contrário tem de pedir ao<br>IP apropriadas.                                                                                                    |
| 0                      | Obter automaticamente um en                                                                        | dereço IP                                                                                                    |
| 0                      | <u>U</u> tilizar o seguinte endereço IF                                                            |                                                                                                    |
| En                     | dereço IP:                                                                                         | and the second second s |
| Má                     | áscara de <u>s</u> ub-rede:                                                                        | (a) (b) (b)                                                                                                    |
| Ga                     | ateway predefinido:                                                                                | 1. 1. 1. 1. 1. 1. 1. 1. 1. 1. 1. 1. 1. 1                                                                                                    |
| 0                      | Obter automaticamente o ende                                                                       | ereco do servidor DNS                                                                                                    |
| 0                      | —<br>U <u>t</u> ilizar os seguintes endereço:                                                      | s de servidor DNS:                                                                                                    |
| Se                     | rvidor de DNS <u>p</u> referido:                                                                   |                                                                                                    |
| Se                     | rvidor de DNS <u>a</u> lternativo:                                                                 | 14. 4. 4.                                                                                                    |
|                        |                                                                                                    | A <u>v</u> ançadas                                                                                                    |
|                        |                                                                                                    | A <u>v</u> ançadas                                                                                                    |

- 5. Confirme selecionando o botão OK.
- De volta ao menu das propriedades da ligação selecione o separador " Redes Sem Fios".
   Certifique-se que tem a opção " Utilizar o Windows para configurar as definições de rede sem fios".

|     | Hedes sem hos                              | Avançada      | s            |                                                  |
|-----|--------------------------------------------|---------------|--------------|--------------------------------------------------|
| V U | tilizar o <u>W</u> indows p                | iara configur | ar as defini | ções de rede sem fi                              |
| Re  | des disponíveis: -                         |               |              |                                                  |
| Pa  | a ligar a, desligar i                      | de ou para o  | bter mais in | formação acerca                                  |
| UB. | redes sem nos aic                          | ançaveis, ci  |              | au auaixu.                                       |
|     |                                            |               | Verr         | redes sem nos                                    |
| Lig | ar automaticameni<br>aixo:                 | e às redes d  | lisponíveis  | pela ordem da lista<br>Para <u>c</u> ima         |
|     |                                            |               |              |                                                  |
|     |                                            |               |              | Para <u>b</u> aixo                               |
|     | dicionar                                   | ]emover       | Proprieda    | Para <u>b</u> aixo                               |
| Apr | \dicionar ) []<br>ender como <u>confic</u> | ]emover       | Proprieda    | Para <u>b</u> aixo<br>ades<br>A <u>v</u> ançadas |

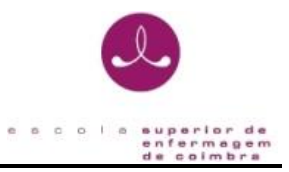

 Clique no botão Adicionar, selecione o separador "Associação" e execute os seguintes passos:

| Associação Auter               | ticação L                                | igação                           |                                     |             |    |
|--------------------------------|------------------------------------------|----------------------------------|-------------------------------------|-------------|----|
| <u>N</u> ome de rede (SS       | ID):                                     | eduroam                          |                                     |             |    |
| Chave de rede s                | em fios                                  |                                  |                                     |             | _  |
| Esta rede neces                | sita de uma                              | chave p                          | ara o segu                          | inte:       |    |
| <u>A</u> utenticação de        | e rede:                                  | W                                | PA2                                 |             | *  |
| <u>E</u> ncriptação de         | dados:                                   | А                                | ES                                  |             | *  |
| <u>C</u> have de rede:         | [                                        |                                  |                                     |             |    |
| Confirmar chave rede:          | de [                                     |                                  |                                     |             |    |
| [ndice de chave<br>(avançado): | s [                                      | 1 * *                            |                                     |             |    |
| A chave é-m                    | e fornecida                              | automati                         | camente                             |             |    |
| A c <u>h</u> ave é-m           | e fornecida<br>e computar<br>so sem fios | automati<br>dor-a-com<br>não são | camente<br>putador (a<br>utilizados | d hoc) ; o: | \$ |

 Introduza no campo " Nome de rede (SSID):"/" Network name (SSID):" o valor eduroam.

Selecione para
 Autenticação/Encriptação:

- Preferencialmente WPA2/AES

- Selecione a opção colocando um visto em: A chave é-me fornecida automaticamente.

8. Selecione agora o separador "Autenticação" e execute os seguintes passos:

| Associação                               | Autenticação                                                                                  | Ligação                                                                              |              |
|------------------------------------------|-----------------------------------------------------------------------------------------------|--------------------------------------------------------------------------------------|--------------|
| Seleccione<br>para redes                 | esta opção par<br>Ethernet sem fio                                                            | a fornecer acesso autenticado<br>s.                                                  | de rede      |
| 🗹 <u>A</u> ctivar                        | autenticação IE                                                                               | EE 802.1X para esta rede                                                             |              |
| <u>T</u> ipo de<br>EAP:                  | EAP protegido                                                                                 | (PEAP)                                                                               | ~            |
| Autenti                                  | car como compu                                                                                | ador quando a informação de                                                          |              |
| Autentii<br>comput<br>Autentii<br>de com | car <u>c</u> omo compu<br>ador estiver disp<br>car como con <u>v</u> id<br>putador estiver ir | ador quando a informação de<br>onível<br>ado quando a informação de u<br>idisponível | tilizador ou |

- Verifique se tem a autenticação IEEE 802.1x ativada Caso não tenha coloque um visto sobre a opção: Ativar autenticação IEEE 802.1x para esta rede.

- Na opção " Tipo de EAP:" selecione: EAP protegido (PEAP).

- As restantes opções devem estar inativas: Autenticar como computador quando a informação de computador estiver disponível. Autenticar como convidado quando a informação de utilizador ou de computador estiver indisponível.

- Selecione as propriedades do PEAP pressionando o botão: Propriedades.

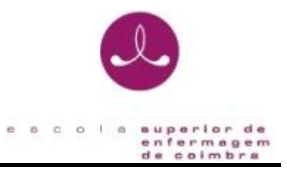

9. No menu de propriedades do PEAP proceda aos seguintes passos:

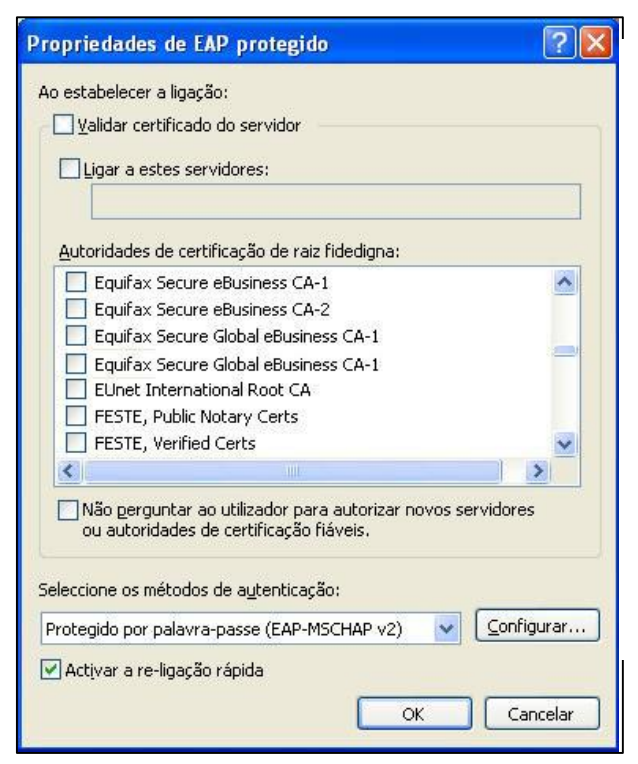

 Nos "métodos de autenticação" selecione a opção: Protegido por palavra-passe (EAP-MSCHAP v2).

 Para uma melhor performance ative a opção: Ativar a re-ligação rápida.

10. Selecione o botão "Configurar..." para aceder às propriedades do EAP MSCHAPv2 e desative a opção "Utilizar automaticamente o nome de inicio de sessão e a palavra-passe do Windows (e domínio se existente)".

| Utilizar aut<br>sessão e a<br>se existent   | omaticamento<br>i palavra-pas:<br>e)                       | e o nome de ini<br>se do Windows                  | cio de<br>(e domínio |        |
|---------------------------------------------|------------------------------------------------------------|---------------------------------------------------|----------------------|--------|
| Equifax 9                                   | OK<br>Secure eBusir<br>Secure Global                       | Cancelar<br>ness CA-2<br>eBusiness CA-            | 1                    | ^      |
| Equifax S                                   | Secure eBusin<br>ternational R<br>ublic Notary             | ness CA-2<br>oot CA<br>Certs                      |                      |        |
| <                                           | enneu Certs                                                |                                                   |                      | ) > ×  |
| Não pergu<br>ou autorid<br>Seleccione os má | ntar ao utiliza<br>ades de certi<br>itodos de a <u>u</u> l | ador para auto<br>ficação fiáveis.<br>tenticação: | izar novos servi     | idores |
|                                             | - 20                                                       | - 100                                             |                      | - 0    |

11. Pressione o botão OK em todas as janelas abertas até este passo.

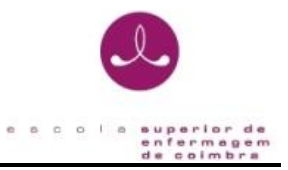

12. Depois de configurada a **rede eduroam**, aparecerá uma mensagem no canto inferior direito do seu monitor.

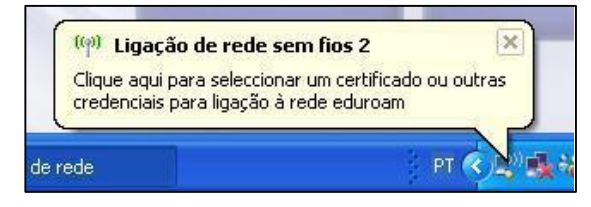

- a. Clique com o botão esquerdo do rato sobre a caixa de diálogo.
- b. Clique aqui para selecionar um certificado ou outras credencias para a ligação à rede eduroam.

13. Após clicar sobre a caixa de diálogo um menu para a introdução de credenciais irá aparecer. As credenciais necessárias para a **rede eduroam** do ESENFC são:

| -                                                                |   |
|------------------------------------------------------------------|---|
|                                                                  |   |
| Nome de                                                          |   |
| The second second                                                |   |
| ublizador:                                                       |   |
| Balavra-passe:                                                   |   |
| utilizador:<br>Balavra-passe:<br>Domínio de Inicio<br>de sessão: | ] |

Nome de utilizador: <utilizador> @esenfc.pt.

Palavra-passe:

14. Após a inserção correta das credenciais, o à rede **wireless** eduroam da ESENFC fica ativo.